# Configurar VPN de acesso remoto FTD com MSCHAPv2 sobre RADIUS

## Contents

Introduction Prerequisites Requirements Componentes Utilizados Informações de Apoio Configurar Diagrama de Rede Configurar a VPN RA com autenticação AAA/RADIUS via FMC Configurar o ISE para suportar MS-CHAPv2 como protocolo de autenticação Verificar Troubleshoot

# Introduction

Este documento descreve como habilitar o Microsoft Challenge Handshake Authentication Protocol versão 2 (MS-CHAPv2) como o método de autenticação via Firepower Management Center (FMC) para clientes VPN de acesso remoto com autenticação RADIUS (Remote Authentication Dial-In User Service).

# Prerequisites

## Requirements

A Cisco recomenda que você tenha conhecimento destes tópicos:

- Firepower Threat Defense (FTD)
- Firepower Management Center (FMC)
- Identity services engine (ISE)
- Cisco AnyConnect Secure Mobility Client
- protocolo RADIUS

## **Componentes Utilizados**

As informações neste documento são baseadas nestas versões de software:

- FMCv 7.0.0 (build 94)
- FTDv 7.0.0 (Build 94)
- ISE 2.7.0.356

- AnyConnect 4.10.02086
- Windows 10 Pro

The information in this document was created from the devices in a specific lab environment. All of the devices used in this document started with a cleared (default) configuration. Se a rede estiver ativa, certifique-se de que você entenda o impacto potencial de qualquer comando.

## Informações de Apoio

Por padrão, o FTD usa o PAP (Password Authentication Protocol) como o método de autenticação com servidores RADIUS para conexões VPN do AnyConnect.

O PAP fornece um método simples para que os usuários estabeleçam sua identidade com um handshake duplo. A senha PAP é criptografada com um segredo compartilhado e é o protocolo de autenticação menos sofisticado. O PAP não é um método de autenticação forte porque oferece pouca proteção contra ataques repetidos de tentativa e erro.

A autenticação MS-CHAPv2 introduz a autenticação mútua entre pares e um recurso de alteração de senha.

Para habilitar o MS-CHAPv2 como o protocolo usado entre o ASA e o servidor RADIUS para uma conexão VPN, o gerenciamento de senha deve ser habilitado no Perfil de conexão. A habilitação do gerenciamento de senha gera uma solicitação de autenticação MS-CHAPv2 do FTD para o servidor RADIUS.

## Configurar

#### Diagrama de Rede

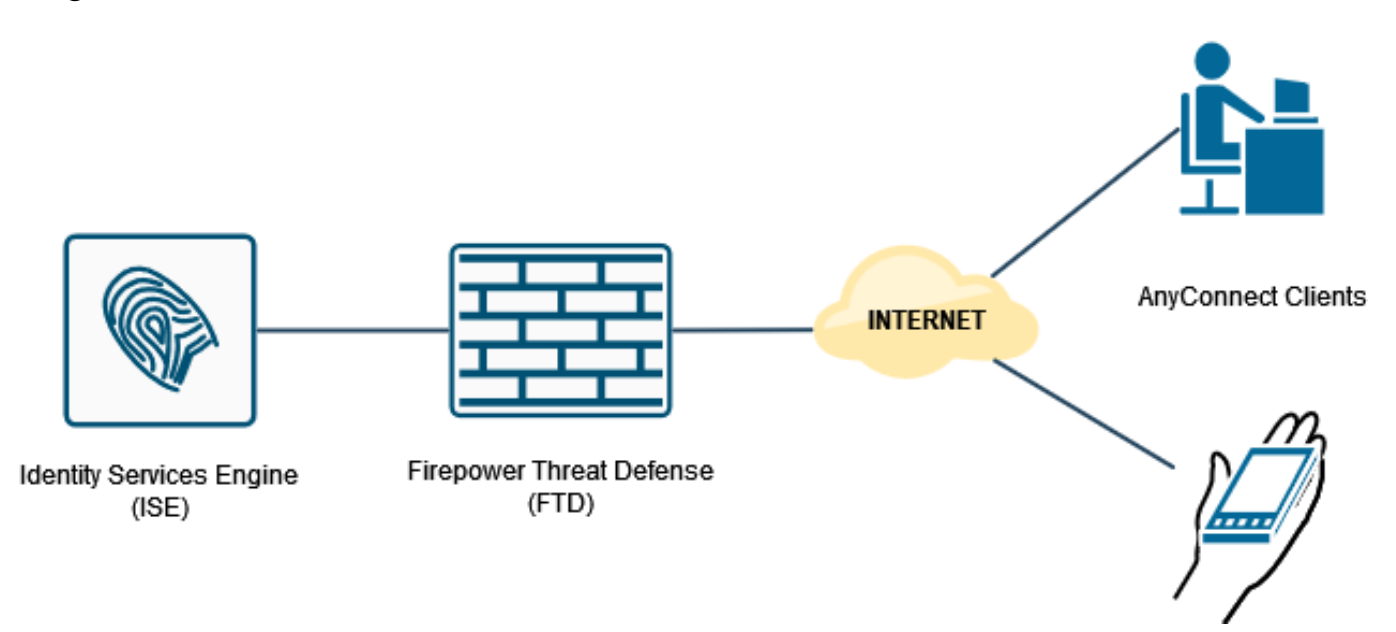

## Configurar a VPN RA com autenticação AAA/RADIUS via FMC

Para um procedimento passo a passo, consulte este documento e este vídeo:

<u>Configuração de VPN de acesso remoto do AnyConnect no FTD</u>

<u>Configuração inicial do AnyConnect para o FTD gerenciado pela FMC</u>

Etapa 1. Depois que a VPN de acesso remoto estiver configurada, navegue para **Dispositivos > Acesso remoto**, edite o perfil de conexão recém-criado e navegue até a guia **AAA**.

| Firepower Management Center Overview Analysis P | Policies Devices Objects AMP                                                                  | Intelligence                                                   | Deploy 🔍 💕 🖏 🔕 admin •                        |
|-------------------------------------------------|-----------------------------------------------------------------------------------------------|----------------------------------------------------------------|-----------------------------------------------|
| RA_VPN                                          |                                                                                               |                                                                | Sive Cancel                                   |
| Enter Description                               |                                                                                               |                                                                |                                               |
|                                                 |                                                                                               |                                                                | Policy Assignments.(1)                        |
| Connection Profile Access Interfaces Advanced   |                                                                                               |                                                                | Local Realm: None Dynamic Access Policy: None |
|                                                 |                                                                                               |                                                                |                                               |
|                                                 |                                                                                               | Edit Connection Profile 0                                      | +                                             |
| Name                                            | АЛА                                                                                           | Connection Profile:* RA_VPN                                    |                                               |
| DefaultWEBVPNOroup                              | Authentication: None<br>Authorization: None<br>Accounting: None                               | Group Policy.* DthOrpPolicy + +                                | ∕≆                                            |
| RA_VPN                                          | Authentication: ISE_Server (RADIUS)<br>Authorization: ISE_Server (RADIUS)<br>Accounting: None | Client Address Assignment AAA Aliases                          | D                                             |
|                                                 |                                                                                               | Authentication                                                 |                                               |
|                                                 |                                                                                               | Authentication Method: AAA Only                                |                                               |
|                                                 |                                                                                               | Authentication Server: ISE_Server (RADIUS) +                   |                                               |
|                                                 |                                                                                               | Fallback to LOCAL Authentication                               |                                               |
|                                                 |                                                                                               | Use secondary authentication                                   |                                               |
|                                                 |                                                                                               | Authorization                                                  |                                               |
|                                                 |                                                                                               | Authorization Server: Use same authentication server *         |                                               |
|                                                 |                                                                                               | Allow connection only if user exists in authorization database |                                               |
|                                                 |                                                                                               | Accounting Accounting Server:                                  |                                               |
|                                                 |                                                                                               | Advanced Settings                                              |                                               |
|                                                 |                                                                                               |                                                                |                                               |
|                                                 |                                                                                               | Cancel Seve                                                    |                                               |
|                                                 |                                                                                               |                                                                |                                               |
|                                                 |                                                                                               |                                                                |                                               |
|                                                 |                                                                                               |                                                                |                                               |
|                                                 |                                                                                               |                                                                |                                               |
|                                                 |                                                                                               |                                                                |                                               |

Expanda a seção **Configurações avançadas** e clique na caixa de seleção **Habilitar gerenciamento de senha**. Click **Save**.

| Firepower Management Center Overview Analysis Devices / VPN / Edit Connection Profile | Policies Devices Objects AMP                                                                  | Intelligence                                                       | Deploy Q. 🧬 🗘 😝 admin                                               |
|---------------------------------------------------------------------------------------|-----------------------------------------------------------------------------------------------|--------------------------------------------------------------------|---------------------------------------------------------------------|
| RA_VPN                                                                                |                                                                                               |                                                                    | Save Cancel                                                         |
| Enter Description Connection Profile Access Interfaces Advanced                       |                                                                                               |                                                                    | Policy Associated (1) Local Realm: None Dynamic Access Policy: None |
|                                                                                       |                                                                                               | Edit Connection Profile                                            | +                                                                   |
| Name                                                                                  | AAA                                                                                           | Connection Profile:* RA_VPN                                        |                                                                     |
| DefaultWEBVPNGroup                                                                    | Authentication: None<br>Authorization: None<br>Accounting: None                               | Group Policy.* DthOrpPolicy + +                                    | /1                                                                  |
| RA_VPN                                                                                | Authentication: ISE_Server (RADIUS)<br>Authorization: ISE_Server (RADIUS)<br>Accounting: None | Eff Grue Paley Client Address Assignment AAA Aliases               | <b>∕</b> ≆                                                          |
|                                                                                       |                                                                                               | Use secondary authentication                                       |                                                                     |
|                                                                                       |                                                                                               | Authorization Authorization Server: Use same authentication server |                                                                     |
|                                                                                       |                                                                                               | Allow connection only if user exists in authorization database     |                                                                     |
|                                                                                       |                                                                                               | Accounting                                                         |                                                                     |
|                                                                                       |                                                                                               | Accounting Server:                                                 |                                                                     |
|                                                                                       |                                                                                               | Advanced Settings     Stein Readministration                       |                                                                     |
|                                                                                       |                                                                                               | Strip Group from username                                          |                                                                     |
|                                                                                       |                                                                                               | C Enable Password Management                                       |                                                                     |
|                                                                                       |                                                                                               | Notify User     14     days prior to password expiration           |                                                                     |
|                                                                                       |                                                                                               | Notify user on the day of password expiration                      |                                                                     |
|                                                                                       |                                                                                               | v                                                                  |                                                                     |
|                                                                                       |                                                                                               | Cancel                                                             |                                                                     |
|                                                                                       |                                                                                               |                                                                    |                                                                     |
|                                                                                       |                                                                                               |                                                                    |                                                                     |
|                                                                                       |                                                                                               |                                                                    |                                                                     |
|                                                                                       |                                                                                               |                                                                    |                                                                     |

#### Salvar e implantar.

| cisco Devices / VPN / Edit Connection Profile Overview Analysis Po | olicies Devices Objects AMP Intelligence                                                       |                   | Deploy 🔍 🧬 🗘 😝 admin 🔹        |
|--------------------------------------------------------------------|------------------------------------------------------------------------------------------------|-------------------|-------------------------------|
| RA_VPN                                                             |                                                                                                | You have          | e unsaved changes Save Cancel |
| Enter Description                                                  |                                                                                                |                   | Policy Assignments (1)        |
|                                                                    |                                                                                                | Local Realm: None | Dynamic Access Policy: None   |
| Connection Profile Access Interfaces Advanced                      |                                                                                                |                   |                               |
|                                                                    |                                                                                                |                   | +                             |
| Name                                                               | AAA                                                                                            | Group Policy      |                               |
| DefaultWEBVPNGroup                                                 | Authentication: None<br>Authentication: None<br>Accounting: None                               | B DROrpPolicy     | /1                            |
| RA_VPN                                                             | Authoritation: ISE_Server (RADIUS)<br>Authoritation: ISE_Server (RADIUS)<br>Accounting: Income | B DROpPolicy      | /1                            |
| TOTAL TOTAL                                                        | Accounting: None                                                                               | Le number out     | /•                            |

#### A configuração de VPN de acesso remoto na CLI FTD é:

ip local pool AC\_Pool 10.0.50.1-10.0.50.100 mask 255.255.255.0 interface GigabitEthernet0/0 nameif Outside\_Int security-level 0 ip address 192.168.0.100 255.255.255.0 aaa-server ISE\_Server protocol radius aaa-server ISE\_Server host 172.16.0.8 key \*\*\*\*\* authentication-port 1812 accounting-port 1813 crypto ca trustpoint RAVPN\_Self-Signed\_Cert enrollment self fqdn none subject-name CN=192.168.0.100 keypair <Default-RSA-Key> crl configure ssl trust-point RAVPN\_Self-Signed\_Cert webvpn enable Outside\_Int http-headers hsts-server enable max-age 31536000 include-sub-domains no preload hsts-client enable x-content-type-options x-xss-protection content-security-policy anyconnect image disk0:/csm/anyconnect-win-4.10.02086-webdeploy-k9.pkg 1 regex "Windows" anyconnect enable tunnel-group-list enable cache no disable error-recovery disable group-policy DfltGrpPolicy attributes vpn-tunnel-protocol ikev2 ssl-client user-authentication-idle-timeout none webvpn anyconnect keep-installer none anyconnect modules value none anyconnect ask none default anyconnect http-comp none activex-relay disable file-entry disable file-browsing disable url-entry disable deny-message none tunnel-group RA\_VPN type remote-access tunnel-group RA\_VPN general-attributes address-pool AC\_Pool authentication-server-group ISE\_Server

## Configurar o ISE para suportar MS-CHAPv2 como protocolo de autenticação

Pressupõe-se que:

- 1. O FTD já foi adicionado como um dispositivo de rede no ISE para poder processar solicitações de acesso RADIUS do FTD.
- 2. Há pelo menos um usuário disponível para o ISE autenticar o cliente AnyConnect.

Etapa 2. Navegue até **Policy > Policy Sets** e encontre a política **Allowed Protocols** anexada ao conjunto de políticas onde seus usuários do AnyConnect são autenticados. Neste exemplo, apenas um Conjunto de políticas está presente, de modo que a política em questão é o *Acesso de rede padrão*.

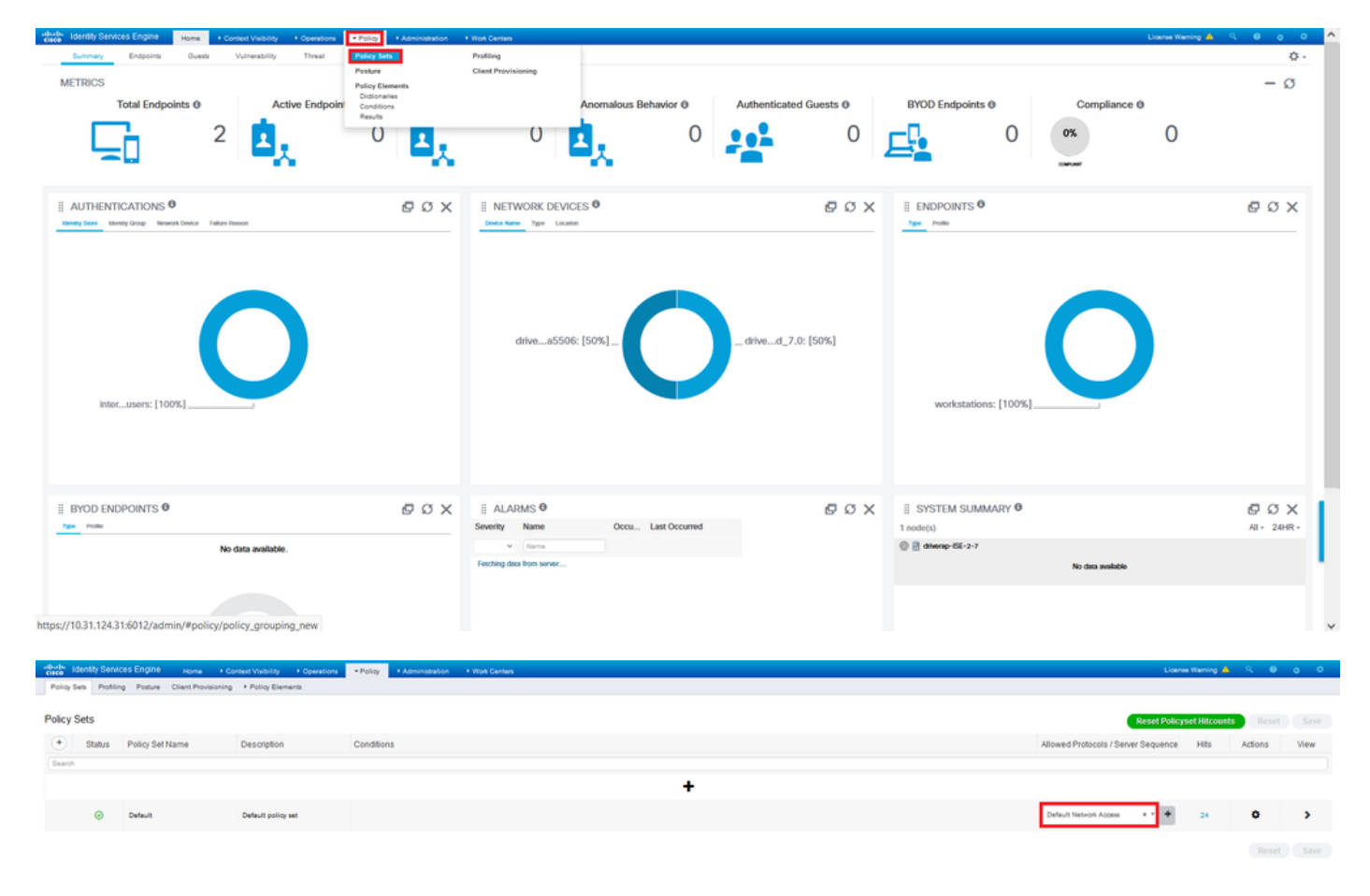

Etapa 3. Navegue até **Política > Elementos de política > Resultados.** Em **Authentication > Allowed Protocols** escolha e edite **Default Network Access**.

| Identity Services Engine Home + Context Visibility + Operation      | ns Policy + Administration + Work Centers | Lowne Warring 📥 🧐 🧔 🔘                                 |
|---------------------------------------------------------------------|-------------------------------------------|-------------------------------------------------------|
| Policy Sets Profiling Posture Client Provisioning + Policy Elements | Policy Sets Profiling                     |                                                       |
|                                                                     | Posture Client Provisioning               |                                                       |
| Policy Sets                                                         | Policy Elements                           | Reset Policysel Hitcounts Reset Sare                  |
| Status Policy Set Name Description                                  | Conditions<br>Ensuits                     | Allowed Protocols / Server Sequence Hits Actions View |
| Search                                                              |                                           |                                                       |
|                                                                     |                                           | +                                                     |
| Default Default policy set                                          |                                           | Default Network Access + + 24 O >                     |
|                                                                     |                                           |                                                       |

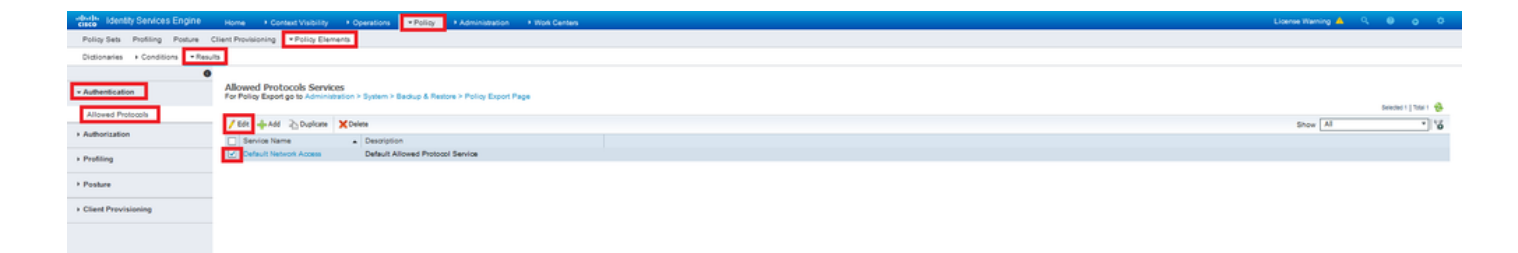

Verifique se a caixa de seleção Permitir MS-CHAPv2 está marcada. Desça até o fim e salve-o.

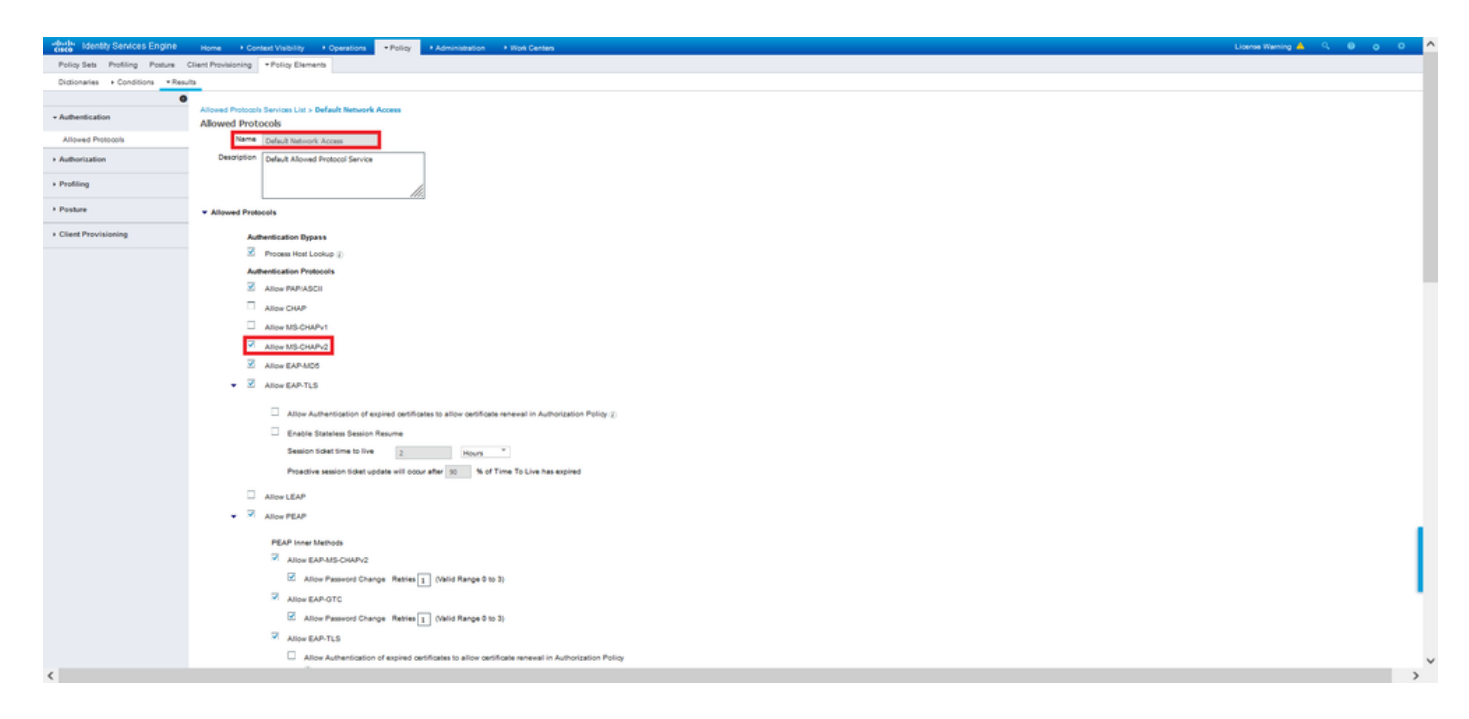

## Verificar

Navegue até sua máquina cliente onde o cliente Cisco AnyConnect Secure Mobility está instalado. Conecte-se ao headend FTD (uma máquina Windows é usada neste exemplo) e digite as credenciais do usuário.

| 🕥 Cisco AnyC  | connect Secure Mobility Client                       | 1000 |            | $\times$          |
|---------------|------------------------------------------------------|------|------------|-------------------|
|               | VPN:<br>Connected to 192.168.0.100.<br>192.168.0.100 | ~    | Disconnect |                   |
| 00:00:33      |                                                      |      | IF         | v4                |
| <b>\$</b> (i) |                                                      |      | -          | ili.ili.<br>cisco |

Os registros ao vivo RADIUS no ISE mostram:

aint Profile

tion Protocol

NAS IPv4 Address 0.0.0.0

Endpoint la Calling Station Id 192.108.0.101 Windows10-Work

> Ry Store Internal Users Workstation 0480054000 MSCHAPV2

DRIVERAP\_FTD\_7.0 All Device Types All Locations

| CI VICIV                                                                                                   |                                                                                                    |  |
|----------------------------------------------------------------------------------------------------|----------------------------------------------------------------------------------------------------|--|
| ivent                                                                                                    | 5200 Authentication succeeded                                                                                                    |  |
| Isemame                                                                                                    | usert                                                                                                    |  |
| Endpoint Id                                                                                                | 00.50.55.55.45.6F B                                                                                                    |  |
| Indpoint Profile                                                                                           | Windows10-Workstation                                                                                                    |  |
| Authentication Policy                                                                                      | Default >> Default                                                                                                    |  |
| Authorization Policy                                                                                       | Default >> Statio IP Address User 1                                                                                                    |  |
|                                                                                                    |                                                                                                    |  |
| uthorization Result                                                                                        | Statio/PaddressUser1                                                                                                    |  |
| uthorization Result                                                                                        | StatidPaddeelJae1                                                                                                    |  |
| utherization Result thentication Details fource Timestamp                                                  | StatidPaddwsJber1                                                                                                    |  |
| thentication Result                                                                                        | StatidPadews/ber1<br>2021-05-28.00.06.02.94<br>2021-05-28.00.06.02.94                                                                                                    |  |
| uthorization Result thentication Details iource Timestamp teceived Timestamp 'olicy Server                 | StatidPadews/her1<br>2021-09-26 00:00:2:94<br>2021-09-28 00:00:2:94<br>dviewsp-158-2:7                                                                                                    |  |
| thentication Result thentication Details fource Timestamp leceived Timestamp valicy Server tvent           | StatisPadewsCkwr1<br>2021-08-28 00 06 02 04<br>2021-08-28 00 06 02 04<br>driwwar180-27<br>2020 Authentiation kuoseded                                                                              |  |
| thentication Result thentication Details fource Timestamp leceived Timestamp valicy Server tvent formation | StatisPadewolker1           2021-09-28-00-06-02-04           2021-09-28-00-06-02-04           2021-09-28-00-06-02-04           downey-058-27           2020 Authentiation successed           use1 |  |

#### Steps

- Stepp

  1001 Restrict RADUS AssessRepuet

  1001 Restrict RADUS AssessRepuet

  1004 Exclusion Priling Oxio
  Exclusion Beine Selection Fields

  1004 Exclusion Selector Fields

  1004 Exclusion Selector Field

  1004 Exclusion Selector Field

  1004 Exclusion Selector Field

  1004 Exclusion Selector Field

  1005 Selector Selector Source Internat Like College1005 Selector Selector Source Internative

  1005 Selector Selector Source Internative

  1005 Selector Selector Field

  1004 Exclusion Field

  1004 Exclusion Field

  1004 Exclusion Field

  1004 Exclusion Field

  1004 Exclusion Field

  1004 Exclusion Field

  1004 Exclusion Field

  1004 Exclusion Field

  1004 Exclusion Field

  1004 Exclusion Field

  1004 Exclusion Field

  1004 Exclusion Field

  1004 Exclusion Field

  1004 Exclusion Field

  1004 Exclusion Field

  1004 Exclusion Field

  1004 Exclusion Field

  1004 Exclusion Field

  1004 Exclusion Field

  1004 Exclusion Field

  1004 Exclusion Field

  1004 Exclusion Field

  1004 Exclusion Field

  1004 Exclusion Field

  1004 Exclusion Field

  1004 Exclusion Field

  1004 Exclusion Field

  1004 Exclusion Field

  1004 Exclusion Field

  1004 Exclusion Field

  1004 Exclusion Field

  1004 Exclusion Field

  1004 Exclusion Field

  1004 Exclusion Field

  1004 Exclusion Field

  1004 Exclusion Field

  1004 Exclusion Field

  1004 Exclusion Field

  1004 Exclusion Field

  1004 Exclusion Field

  1004 Exclusion Field

  1004 Exclusion Field

  1004 Exclusion Field

  1004 Exclusion Field

  1004 Exclusion Field

  1004 Exclusion Field

  1004 Exclusion Field

  1004 Exclusion Field

  1004 Exclusion Field

  1004 Exclusion Field

  1004 Exclusion Field

  1004 Exclusion Field

  1004 Exclusion Field

  1004 Exclusion Field

  1004 Exclusion Field

  1004 Exclusion Field

  1004 Exclusion Field

  1004 Exclusion Field

  1004 Exclusion Field

  1004 Exclusion Field

  1004 Exclusion Field

  1004 Exclusion Field

  1004 Exclusion Field

  1004 Exclusion Field

  1004 Exclusion Field

  1004 Exclusion Field

  1004 Exclusion Field

  1004 Exclusion Field

  1004 Exclusion Field

  1004 Exclusion Field

  1004 Exclusion Field

  1004 Exclusion

- 2027 Adventisation Pased 2017 Adventisation Pased 2017s (El Exa no commend locally previous uscassful / 2018) Evaluation for usa Adventisation Pallo 2020 Localing up Endoport in Internat Endoportin Oblance 2021 Found Endoportin In Internat Endoportin Solare 2021 Found Endoportin In Internat Endoportin Solare 2021 Round Endoportin In Internat Endoportin Solare 2021 Read Endoportin In Internat Endoportin Solare 2021 Read Endoporting International Endoporting 2020 Read Read Pallong Solarity Commendation Commendation 2020 Read Read Pallong Solarity Commendation Commendation 2020 Read Read Pallong Solarity Commendation Commendation 2020 Read Pallong Solarity Commendation Commendation 2020 Read Pallong Solarity Commendation Commendation 2020 Read Pallong Solarity Commendation Commendation 2020 Read Pallong Solarity Commendation Commendation 2020 Read Pallong Solarity Commendation Commendation 2020 Read Pallong Solarity Commendation 2020 Read Pallong Solarity Commendation 2020 Read Pallong Sol

| 2 | Identity Services Engine                 |                                                                                              |
|---|------------------------------------------|----------------------------------------------------------------------------------------------|
|   | NAS Port Type                            | litual                                                                                       |
|   | Authorization Profile                    | Ita5idPaddressUser1                                                                          |
|   | Response Time                            | 131 milliseconds                                                                             |
|   |                                          |                                                                                              |
|   | Other Attributes                         |                                                                                              |
|   | ConfigWersionId                          | 147                                                                                          |
|   | DestinationPort                          | 1812                                                                                         |
|   | Protocol                                 | Radius                                                                                       |
|   | NAS-Port                                 | 57344                                                                                        |
|   | Tunnel-Client-Endpoint                   | (tag=0) 192.168.0.101                                                                        |
|   | MS-CHAP-Challenge                        | 01.41:04.11.45.b1.41.5b.4d.b5.97.1b.b7.fe.e8.c8                                              |
|   | MS-CHAP2-Response                        | 00 00 65 da ab 20 e4 45 ff 12 f7 6c 20 dc af 19 45 a9 00 00 00 00 00 00 00 00 00 00 00 00 00 |
|   | CVPH2000/ASA/PIX7x-Tunnel-<br>Group Name | RA_VPN                                                                                       |
|   | NetworkDeviceProfileId                   | b0099505-3150-4215-a00e-0753645b/50c                                                         |
|   | IsThirdPartyDeviceFlow                   | false                                                                                        |
|   | CVPN3000/ASA/PIX7x-Client-Type           | 2                                                                                            |
|   | AcsSessionID                             | driverap-15E-2-7/417494978/25                                                                |
|   | SelectedAuthenticationIdentityStores     | Internal Users                                                                               |
|   | SelectedAuthenticationIdentityStores     | All_AD_Join_Points                                                                           |
|   | SelectedAuthenticationIdentityStores     | Guest Users                                                                                  |
|   | Authentication Status                    | AuthenticationPassed                                                                         |
|   | IdentityPolicyMatchedRule                | Default                                                                                      |
|   | AuthorizationPolicyMatchedRule           | Static IP Address User 1                                                                     |
|   | 1SEPolicySettlame                        | Default                                                                                      |
|   | Identity SelectionMatchedRule            | Default                                                                                      |
|   | D7LSSupport                              | Unknown                                                                                      |
|   | HostidentityGroup                        | Endpoint Identity Groups Profiled Workstation                                                |
|   | Network Device Profile                   | Cisco                                                                                        |
|   |                                          |                                                                                              |

| -                 |                                                                                                    |
|-------------------|----------------------------------------------------------------------------------------------------|
| cisco-av-pair     | profile-name+Windows10-Workstation                                                                                                    |
| Class             | CACS dba800540000a00081525o49 driverap-ISE-2-7/417494978/25                                                                                                    |
| Framed-IP-Address | 10.0.50.101                                                                                                    |
| esult             |                                                                                                    |
| CiscoAVPair       | Inder-Understandung<br>globan 1993 BBROOF DES VIZOOE 243 14667 484.42.0422068.)<br>under State 2017 1976 1272 1976 12.042 118.4408598 C717E 370388 C000P<br>44.4402 6830 544.<br>subtransio-Inder 24.000 40006 2000 1525 48.<br>(solar subtransio-Inder 24.000 40006 2000 1525 48.<br>(solar subtransio-Inder 24.000 40006 2000 1525 48.<br>(solar subtransio-Inder 24.000 40006 2000 1525 48.<br>(solar subtransio-Inder 24.000 40006 2000 1525 48.<br>(solar subtransio-Inder 24.000 40006 2000 1525 48.<br>(solar subtransio-Inder 24.000 40006 2000 1525 48.<br>(solar subtransio-Inder 24.000 40006 2000 1525 48.<br>(solar subtransio-Inder 24.000 40006 2000 1525 48.<br>(solar subtransio-Inder 24.000 40006 2000 1525 48.<br>(solar subtransio-Inder 24.000 40.000 40.0000 40.000 40.000 40.000 40.000 40.000 40.000 40.000 40.000 40.000 40.000 40.000 40.000 40.000 40.0000 40.000 40.0000 40.000 40.000 40.000 40.000 40.0000 40.0000 40.0000 40.0000 40.0000 40.0000 40.0000 40.0000 40.0000 40.0000 40.0000 40.0000 40.0000 40.0000 40.0000 40.0000 40.00000 40.0000 40.0000 40.0000 40.0000400 40.0000 40 |
|                   | mdm-til-mdw/da-platform=uin,<br>mdm-til-mdw/da-platform=uin,<br>mdm-til-mdwraia-publionaeu<br>mdm-til-maine-publionaeu<br>mdm-til-ma-suae-agent-AnyConneat Windows 4.10.2028s,<br>mdm-til-maine-to-to-to-to-to-to-to-to-to-to-to-to-to-                                                                                                    |
| Called-Station-ID | 192.168.0.100                                                                                                    |
| CPMSessionID      | c0a800640000a00061525o49                                                                                                    |
| Device IP Address | 192.108.0.100                                                                                                    |
| RADIUS Username   | user1                                                                                                    |
| EnableFlag        | Evabled                                                                                                    |
| oevice type       | Unite types being types                                                                                                    |
| Device Type       | Device Type#All Device Types<br>IPSEC#Is IPSEC Device#No                                                                                                    |

Observação: o comando test aaa-server authentication sempre usa PAP para enviar

solicitações de autenticação ao servidor RADIUS, não há como forçar o firewall a usar MS-CHAPv2 com esse comando.

firepower# test aaa-server authentication ISE\_Server host 172.16.0.8 username user1 password XXXXX INFORMAÇÕES: Tentando testar a autenticação para o endereço IP (172.16.0.8) (tempo limite: 12 segundos) INFORMAÇÕES: Autenticação Bem-Sucedida

**Note**: Não modifique os **atributos ppp de grupo de túnel** via Flex-config, pois isso não afeta os Protocolos de autenticação negociados sobre RADIUS para conexões VPN (SSL e IPSec) do AnyConnect.

tunnel-group RA\_VPN ppp-attribute no authentication pap chap de autenticação authentication ms-chap-v1 no authentication ms-chap-v2 no authentication eap-proxy

## Troubleshoot

Esta seção fornece as informações que você pode usar para solucionar problemas de sua configuração.

Em FTD:

• debug radius all No ISE:

• Registros ao vivo RADIUS